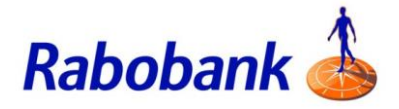

## How to guide

## Logging in to Mobile Banking

There are slight visual variations for iOS vs Android devices.

Step 1: Open the Rabobank Online Savings mobile app

Step 2: Select 'Login to mobile banking'

Step 3: Enter your 6-digit PIN

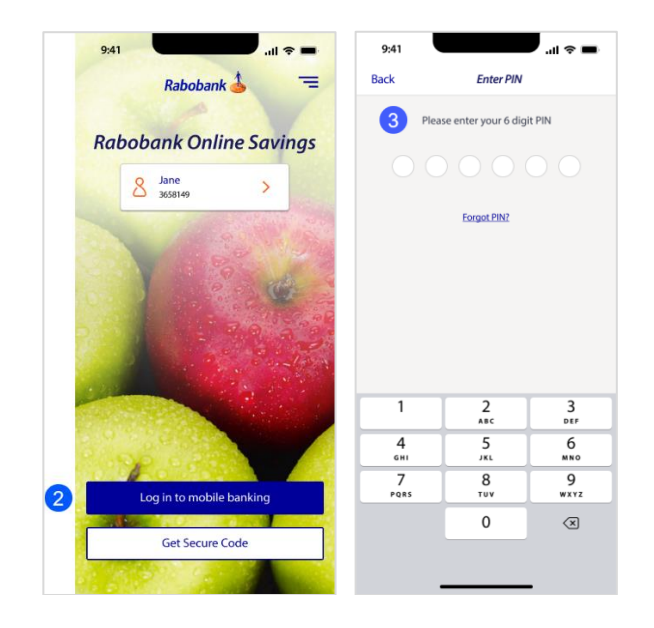

Step 4: You are now logged in to mobile banking

| 9:41                                                      | <b>■</b> \$ II. |
|-----------------------------------------------------------|-----------------|
| Rabobank 🍐                                                | =               |
| Jane                                                      |                 |
| High Interest Savings Account                             |                 |
| High Interest Savings Account<br>142-201 123456700        | \$15,653.55     |
| PremiumSaver                                              |                 |
| PremiumSaver<br>142-201 123456701                         | \$30,982.22     |
| Term Deposits                                             |                 |
| <b>1 year</b><br>Auto reinvest Yes<br>Maturity date 2 Nov | \$50,000.00     |
|                                                           |                 |
| Accounts Transfer & Pay Statements                        | Security        |